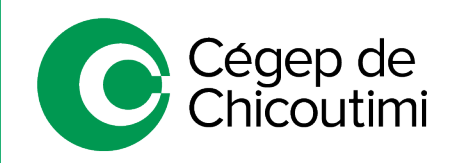

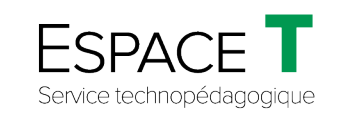

Procédure pour les étudiants – JANVIER 2021

## Procédure « Plan B » si Omnivox-Léa-MIO sont inaccessibles – VERSION ÉTUDIANT

Si Omnivox-Léa-MIO sont inaccessibles, les cours dans Zoom ne pourront démarrer normalement.

Suivez ces instructions pour pouvoir avoir accès à vos cours.

## 1. Accéder à Office 365

Ouvrir une page Internet et taper <u>365.cchic.ca</u>.

## 2. Connexion à Office 365

Connectez-vous en utilisant les informations de connexion suivantes :

Utilisateur : <u>#Étudiant@etu.cchic.ca</u> Mot de passe : *Le même que sur Omnivox* 

\*\*Si vous êtes déjà connecté sur *Office 365*, vérifiez que vous l'êtes avec votre adresse du Cégep de Chicoutimi en cliquant sur le cercle contenant vos initiales, en haut à droite de la page.

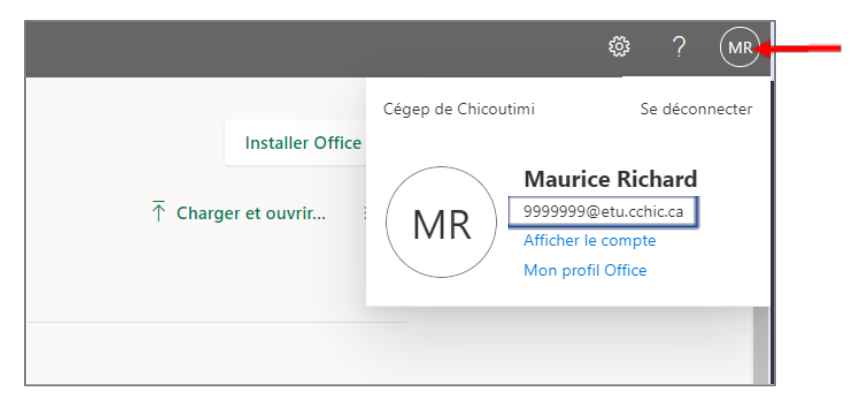

Si vous n'êtes pas connecté avec votre adresse du Cégep, vous devrez vous déconnecter et vous reconnecter en utilisant le compte du Cégep de Chicoutimi.

## 3. **Ouvrir l'application Outlook**

ଜ Office 365 Toutes les applications Conseils et astuces  $\oplus$ w Calendrier Planifiez des horaires de réunions et d'événe... Class Notebook Organisez vos plans de cours dans un bloc-n.. Contacts Organisez les informations de contact de tous.. Dynamics 365 Décomposez les silos entre vos proc x Excel Découvrez des données et connectez-vous à ... Kaizala Application de conversation mobile, simple et. OneDrive Stockez, accédez et partagez vos fichiers au Forms Créez des que nnaires, des enquêtes et de 2 • Planner Créez des plans, organisez et affectez des tác.. OneNote Saisissez et organisez vos notes sur tous vos .. Outlook E-mail professio Power Apps Créez des applications mobiles et web avec le nel via une evoérience Outlo PowerPoint Concevez des pr Project Développez des plans de projets, attribuez de Power Automate Staff Notebook Collaborez avec les pr N ; ų, Stream Partagez des vidéos de cours, réunions, prése. Sway Créez et partagez des rapports interactifs, des. Teams L'espace d'équipe personnalisable pour l'écha. To Do Suivez vos tâches au sein d'un emplac  $\checkmark$ s Whiteboard Imaginez et collaborez sur une zone de dessi. Word Exprimez votre meilleure rédaction. Video Partagez des vidéos de cours, réunions, prése... Yammer Communiquez avec vos collègues vos camar Toutes les applications NS × F ۵ N  $\mathbf{M}$ <u>\*</u>\* аўл. 5 Excel Forms People Calendar Class Notebook Dynamics 365 Kaizala OneDrive OneNote Outlook Planner R Votre a

Cliquez ensuite sur l'application Outlook.

Vous devriez recevoir un courriel de votre enseignant avec un lien Zoom. Cliquez sur ce lien pour vous connecter à la rencontre dans Zoom.

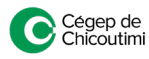